## Summer Day Camp

(June 7 – August 13, 2021)

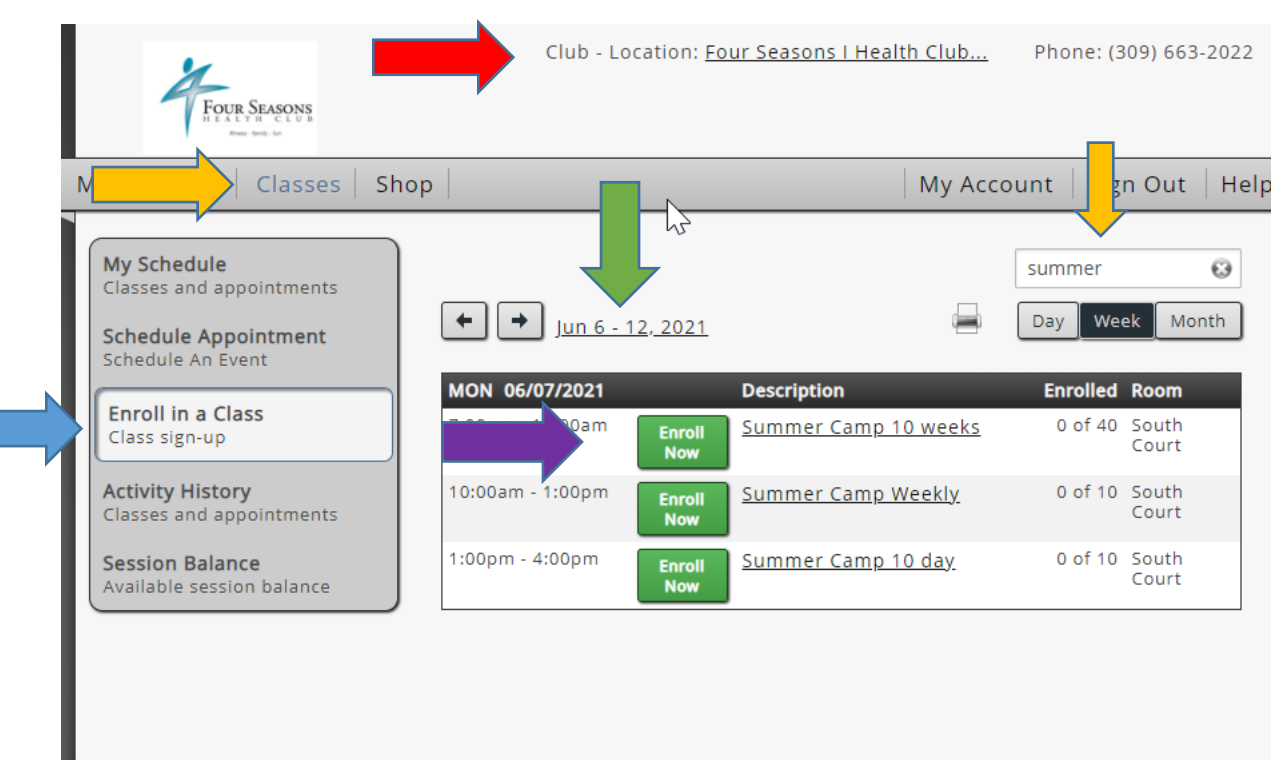

\*\*Please read through the "Summer Day Camp Packet" located on our website for more information about camp!\*\*

## Step 1: Must be logged on under Child's account. Please be sure to change the location to "Four Seasons I Health Club."

Step 2: Select the "Classes Tab."

Step 3: Make sure you change the date to \*June 7, 2021 - First week\*

Step 4: Use the "Search" feature to pull up Summer Camp.

Step 4: Select "Enroll in a Class"

Step 5: Select the offering of your choice by clicking "Enroll Now."

Step 6: Enter payment information when prompted. Once you have filled in the information, it will process your payment AND enroll you in camp. Members can check to make sure you are enrolled by going to the "My Schedule" tab and by changing the date to \*June 7, 2021\*.

\*\*Members who pay for the full 10-weeks of camp online must come into FSI to finish the payment process. Deadline to complete this is May 23<sup>rd</sup>, 2021. Failure to complete payment will result in loosing your spot in camp. \*\*